Защищенный режим: код объекта

Для работы в этом режиме используются карты, которые никогда не использовались и находятся в так называемом «транспортном состоянии». Именно в таком виде они поступают с завода-изготовителя. Чтобы перевести систему в режим «Код объекта», необходимо выполнить три ключевые настройки:

Создание мастер-карт для данного режима.

Перевод считывателей в соответствующий режим.

Создание карт пользователей для работы в режиме «Код объекта».

- 1. Создание мастер-карт
  - а. Подключите любой считыватель «Эра» через USB к программе «ЭНТ Контроль доступа RFID».
  - b. В программе «ЭНТ Контроль доступа RFID» выберите защищенный режим, тип используемых карт, а также необходимые настройки интерфейса Wiegand и цветовой схемы.
  - с. Нажмите кнопку «Создать мастер-карты» и укажите количество создаваемых карт. Максимальное количество, которое можно запрограммировать, составляет пять.
  - d. Поочередно приложите созданные карты к считывателю.
- 2. Перевод считывателя в защищенный режим
  - а. В программе «ЭНТ Контроль доступа RFID» нажмите кнопку «Считать данные с мастер-карты и записать конфигурацию в USB-считыватель».
  - b. Приложите ранее созданную мастер-карту к считывателю.
- 3. Создание карт пользователей
  - а. Перейдите на вкладку «Защищенные карты» в программе «ЭНТ Контроль доступа RFID» и нажмите кнопку «Создать защищенные карты».
  - b. Приложите к считывателю ранее созданную мастер-карту, а затем необходимое количество карт для доступа на объект.
  - с. Добавьте уникальный идентификатор в программное обеспечение СКУД.